# ※驅動器參數設定軟體操作說明

1.將USB轉換RS232線連接於PC的USB插槽上,並接電源輸入驅動器,再於PC上面點選

雙擊應用圖示,開啟此軟體。 此圖示 YPVC

1.1請檢查 [開始] -> [裝置和硬表機] ->檢視PC210X的通訊埠 (如下圖)

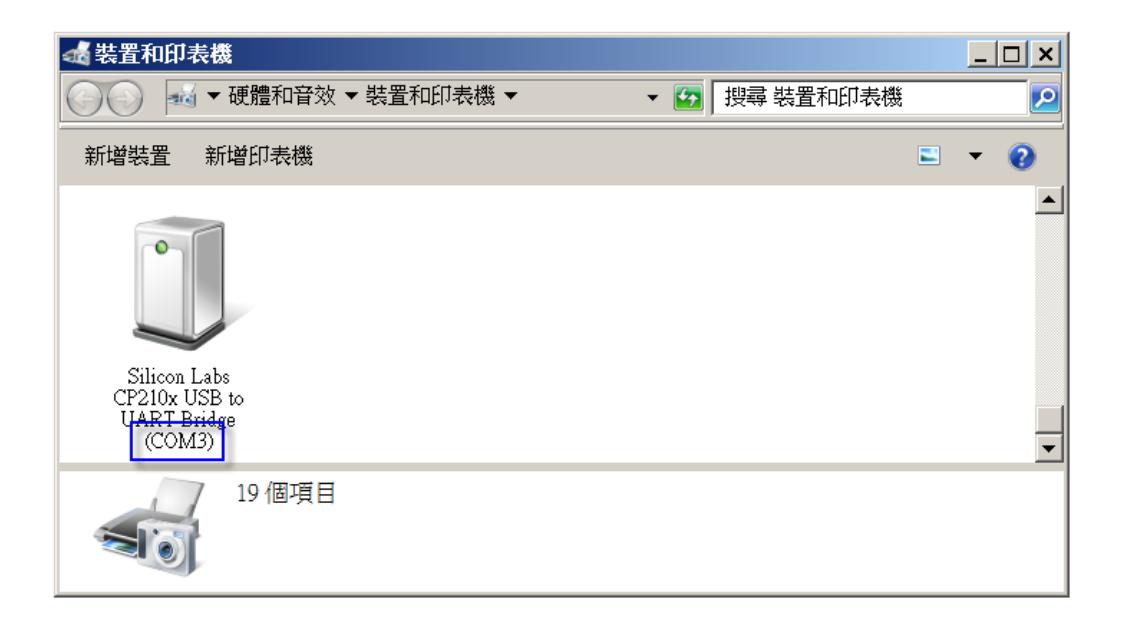

1.2 進入程式後,出現通訊埠選擇畫面,如下圖

請選擇與上圖1.1一樣的通訊埠

| <b>ЧРУС</b> | × |
|-------------|---|
| 諸選擇通訊埠      | ] |
| COM         |   |
|             |   |
|             |   |
| OK          |   |
|             |   |

2.參數設定方式如下:

2.1 進入程式後選擇[參數]-->[參數設定],即可出現參數設定畫面 如下圖:

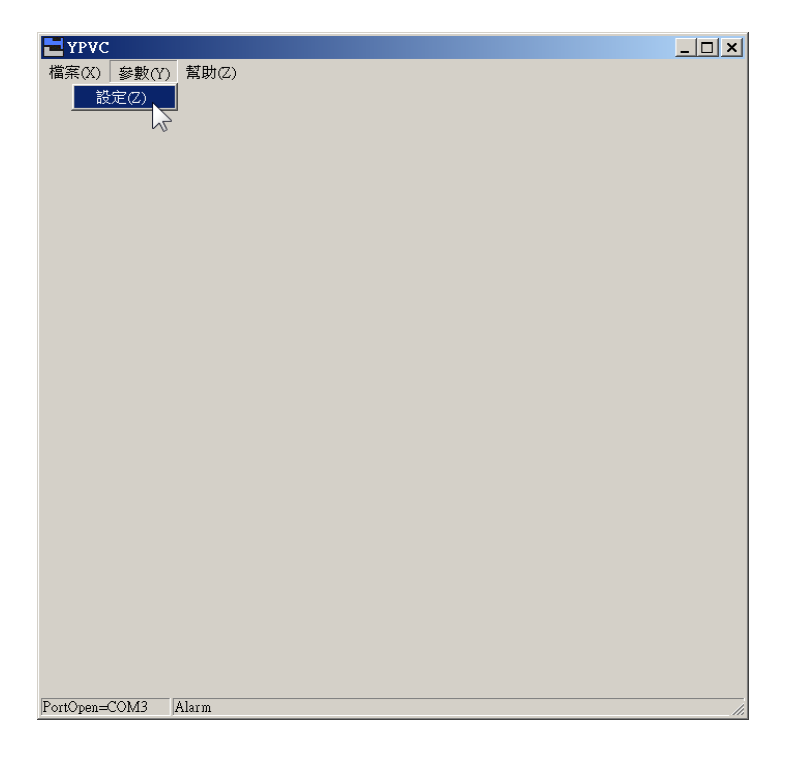

#### 2.2 參數設定內有9頁分類頁籤,分別設定如下圖

| ■ YPVC<br>檔案(X) ↓ 載(Y) 幫助(Z)                  | -          |       |    |       | _ 🗆 : | × |
|-----------------------------------------------|------------|-------|----|-------|-------|---|
| Pn0xx   Pn1xx   Pn2xx   Pn3xx   Pn4xx   Pn5xx | [          |       |    |       |       | - |
| 編號 說明                                         | 控制模式       | 數值    | 單位 | 最小值   | 最大值   |   |
| Pn000 功能選擇 1                                  | S,P,T(重開機) | 0-3-0 |    | 0-0-0 | 1-7-1 |   |
| Pn001 顯示選擇設定                                  | S,P,T(重開機) | 0     |    | 0     | 30    |   |
| Pn002 回升放電準位                                  | M(立即)      | 90    | %  | 0     | 100   |   |
| Pn003 過電壓保護準位                                 | M(立即)      | 380   | V  | 0     | 1000  |   |
|                                               |            |       |    |       |       | • |

2.2.1 請將要設定的參數數 值,登打到每項設定的數值欄 位,每打一項數值請按一次 [ENTER]後立即存入驅動器 此類頁籤即設定完成,其他類 頁籤以此類推

### 3.檔案儲存方式

#### 3.1 參數設定完成後,請點選上方功能列中,[檔案]->[儲存設定檔] 如下圖

|       | YPVC  |             |            |     |    |     |     |
|-------|-------|-------------|------------|-----|----|-----|-----|
|       | 檔案(X) | 參數(Y) 幫助(Z) | ,          |     |    |     |     |
| 載入設定  | E檔(X) | 兌明          | 控制模式       | 數值  | 單位 | 最小值 | 最大值 |
| 儲存設定  | [檔(Y) | 力能選擇1       | S,P,T(重開機) | 3-0 |    | 0-0 | 7-1 |
| 離開(Z) |       | 頃示選擇設定      | S,P,T(重開機) | 0   |    | 0   | 18  |
|       | Pn002 | 」<br>可升放電準位 | M(立即)      | 80  | %  | 0   | 100 |
|       | Pn003 | 過電壓保護準位     | M(立即)      | 400 | V  | 350 | 450 |
|       | Sat   | ve          |            |     |    |     |     |

3.2 選擇要存放的位置及設定好檔案名稱,以便利下次載入快速設定

| 檔案(X) 參數(Y) 幫助(Z)   編號 說明 控制模式 數值 單位 最小值                 |          |  |  |  |  |  |  |  |
|----------------------------------------------------------|----------|--|--|--|--|--|--|--|
| 編號     說明     控制模式     數值     單位     最小值     量           |          |  |  |  |  |  |  |  |
|                                                          | 蔵大値    ニ |  |  |  |  |  |  |  |
| Pn000     功能選擇1     S,P,T(重開機)3-0      0-0     7         | '-1      |  |  |  |  |  |  |  |
| Pn001     顯示選擇設定     S,P,T(重開機)0      0     13           | 8        |  |  |  |  |  |  |  |
| Pn002     回升放電準位     M(立即)     80     %     0     1      | 00       |  |  |  |  |  |  |  |
| Pn003     過電壓保護準位     M(立即)     400     V     350     44 | 50       |  |  |  |  |  |  |  |
|                                                          |          |  |  |  |  |  |  |  |
|                                                          | ×        |  |  |  |  |  |  |  |
| 儲存於(1) 新增資料夾 (3)                                         |          |  |  |  |  |  |  |  |
|                                                          |          |  |  |  |  |  |  |  |
|                                                          |          |  |  |  |  |  |  |  |
| 最近的位置                                                    |          |  |  |  |  |  |  |  |
|                                                          |          |  |  |  |  |  |  |  |
|                                                          | •        |  |  |  |  |  |  |  |
|                                                          |          |  |  |  |  |  |  |  |
| 儲存位直及設                                                   | 儲存位置及設   |  |  |  |  |  |  |  |
| 定名稱                                                      |          |  |  |  |  |  |  |  |
|                                                          |          |  |  |  |  |  |  |  |
|                                                          |          |  |  |  |  |  |  |  |
| 電腦                                                       |          |  |  |  |  |  |  |  |
|                                                          |          |  |  |  |  |  |  |  |
| 新闻 · · · · · · · · · · · · · · · · · · ·                 |          |  |  |  |  |  |  |  |
|                                                          |          |  |  |  |  |  |  |  |
| 檔案名稱(N):                                                 |          |  |  |  |  |  |  |  |
|                                                          |          |  |  |  |  |  |  |  |
|                                                          |          |  |  |  |  |  |  |  |
|                                                          |          |  |  |  |  |  |  |  |

- 4. 參數檔案載入方式
  - 4.1 將驅動器連接完成後,啟動電源,開啟YPVC程式後如下圖:
  - 4.2 選擇 [檔案]->[載入設定檔]

|       | YPVC        |       |       |      |  | _ 🗆 🗙 |
|-------|-------------|-------|-------|------|--|-------|
|       | 檔案(X) 🗿     | 豪數(Y) | 幫助(Z) |      |  |       |
| 載入設定  | [檔(X)       |       |       |      |  |       |
| 儲存設定  | 2檔(Y)       |       |       |      |  |       |
| 離開(Z) |             |       |       |      |  |       |
|       |             |       |       |      |  |       |
|       |             |       |       |      |  |       |
|       |             |       |       |      |  |       |
|       |             |       |       |      |  |       |
|       |             |       |       |      |  |       |
|       |             |       |       |      |  |       |
|       |             |       |       |      |  |       |
|       |             |       |       |      |  |       |
|       |             |       |       |      |  |       |
|       |             |       |       |      |  |       |
|       |             |       |       |      |  |       |
|       |             |       |       |      |  |       |
|       |             |       |       |      |  |       |
|       |             |       |       |      |  |       |
|       |             |       |       |      |  |       |
|       |             |       |       |      |  |       |
|       |             |       |       |      |  |       |
|       |             |       |       |      |  |       |
|       |             |       |       |      |  |       |
|       |             |       |       |      |  |       |
|       |             |       |       |      |  |       |
|       |             |       |       |      |  |       |
|       | PortOpen=CC | M3 A  | larm  | Cell |  |       |

4.3 進入 [載入設定擋] 出現下圖,選擇檔案的畫面,請點選要載入的驅動器參數檔案

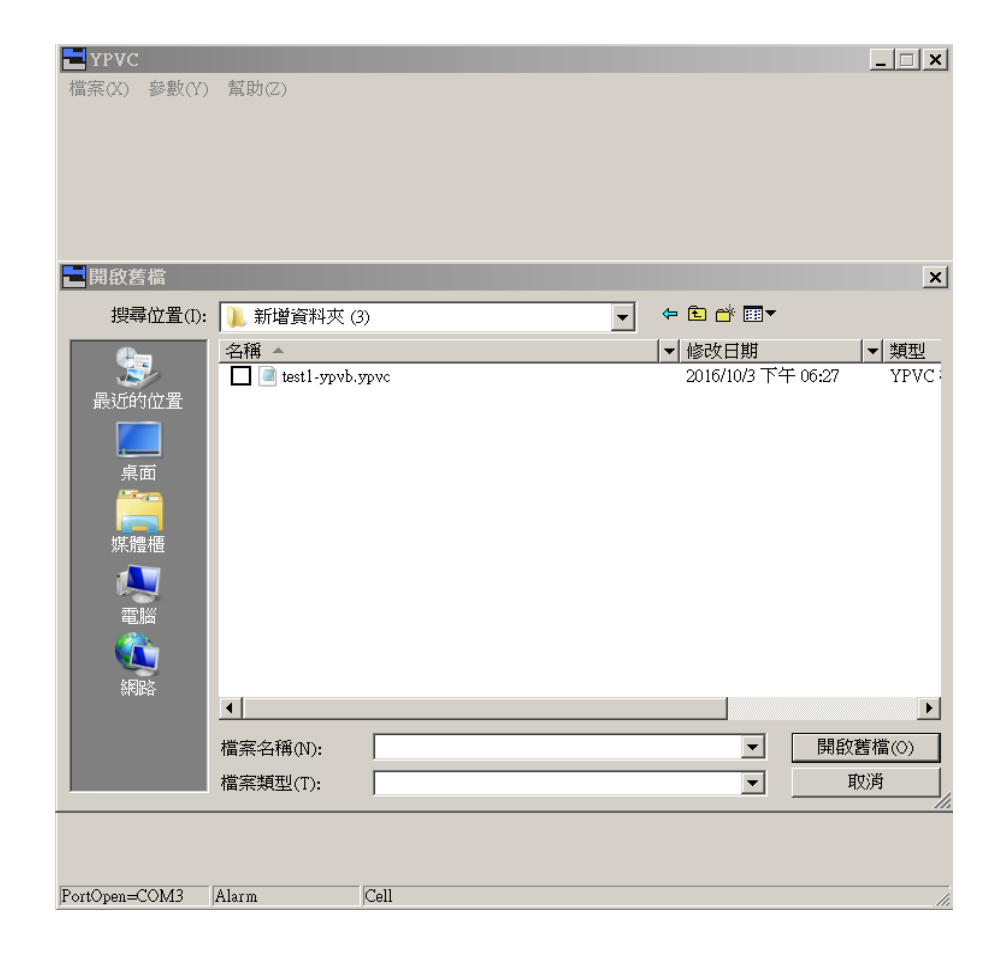

## 4.4 載入檔案後出下列圖示

4.4.1 載入參數中

| THE YPVC   |        |                  |      | _ 🗆 🗙 |
|------------|--------|------------------|------|-------|
| 檔案(X)      | 參數(Y)  | 幫助(2)            |      |       |
|            |        | <u></u><br>原錄参數中 | 4    |       |
|            |        |                  |      |       |
| PortOpen=0 | :0M3 / | Alarm            | Cell | /ii   |

4.4.2 燒入參數中>等待他跑完

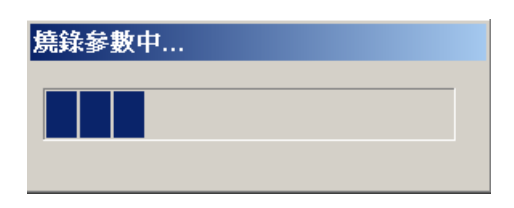

4.4.3 驅動器的燈號RL-EE 後方的EE呈現快速閃爍

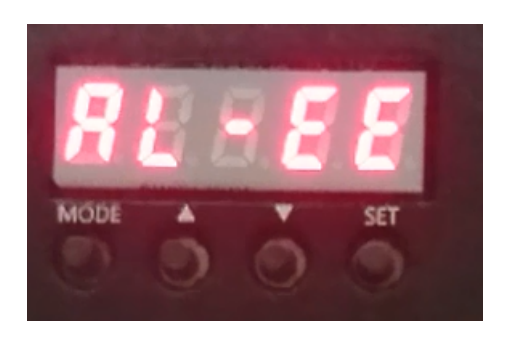

4.4.4 待程式出現下圖視窗後,重新啟動驅動器即完成參數載入設定

| YPVC          |             | _ 🗆 🗙 |
|---------------|-------------|-------|
| 檔案(X) 參數(Y)   | 幫助⊘)        |       |
| PortOpen=COM3 | Alarm  Cell | 11.   |